# ルートを編集する

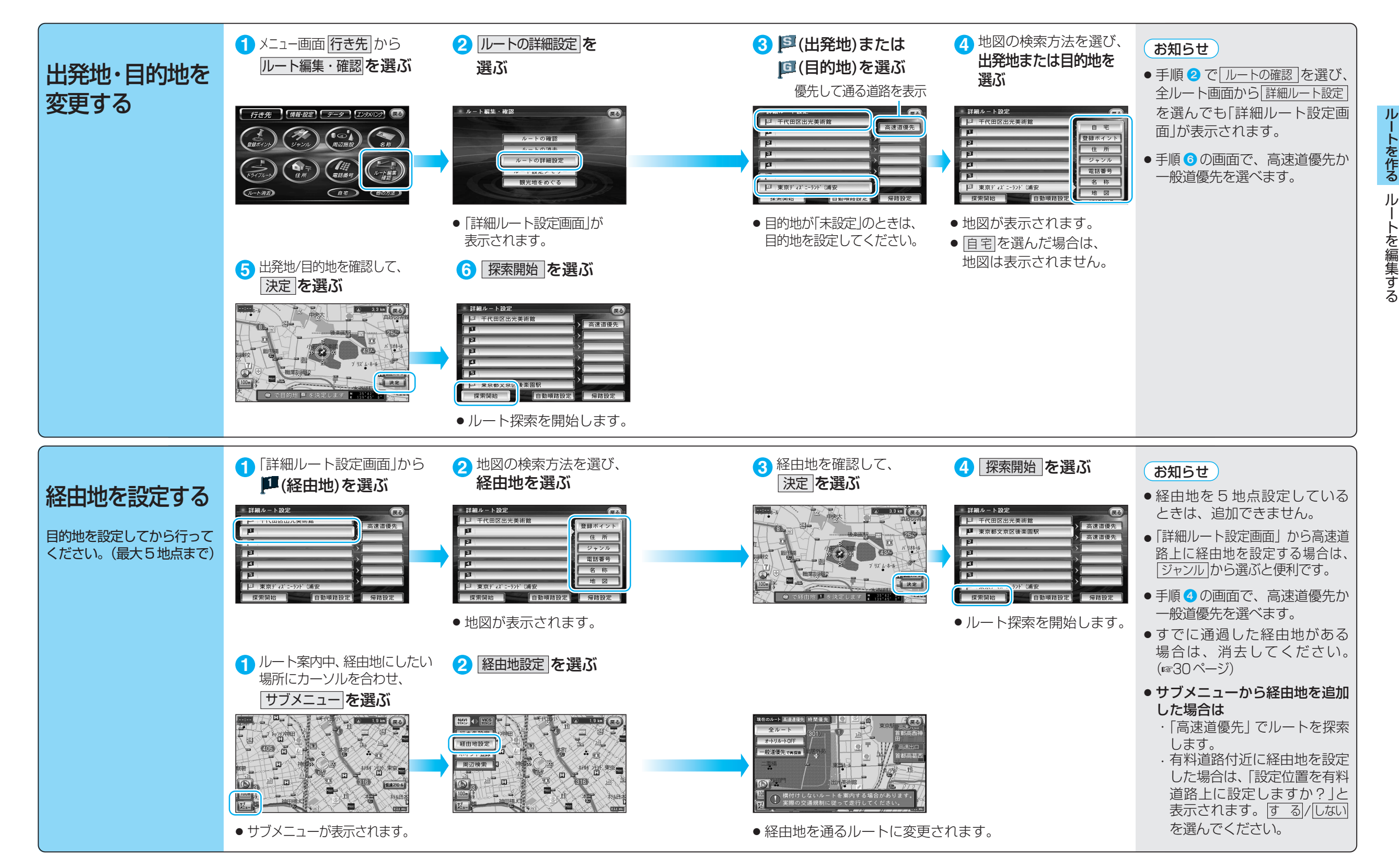

#### ルートを編集する

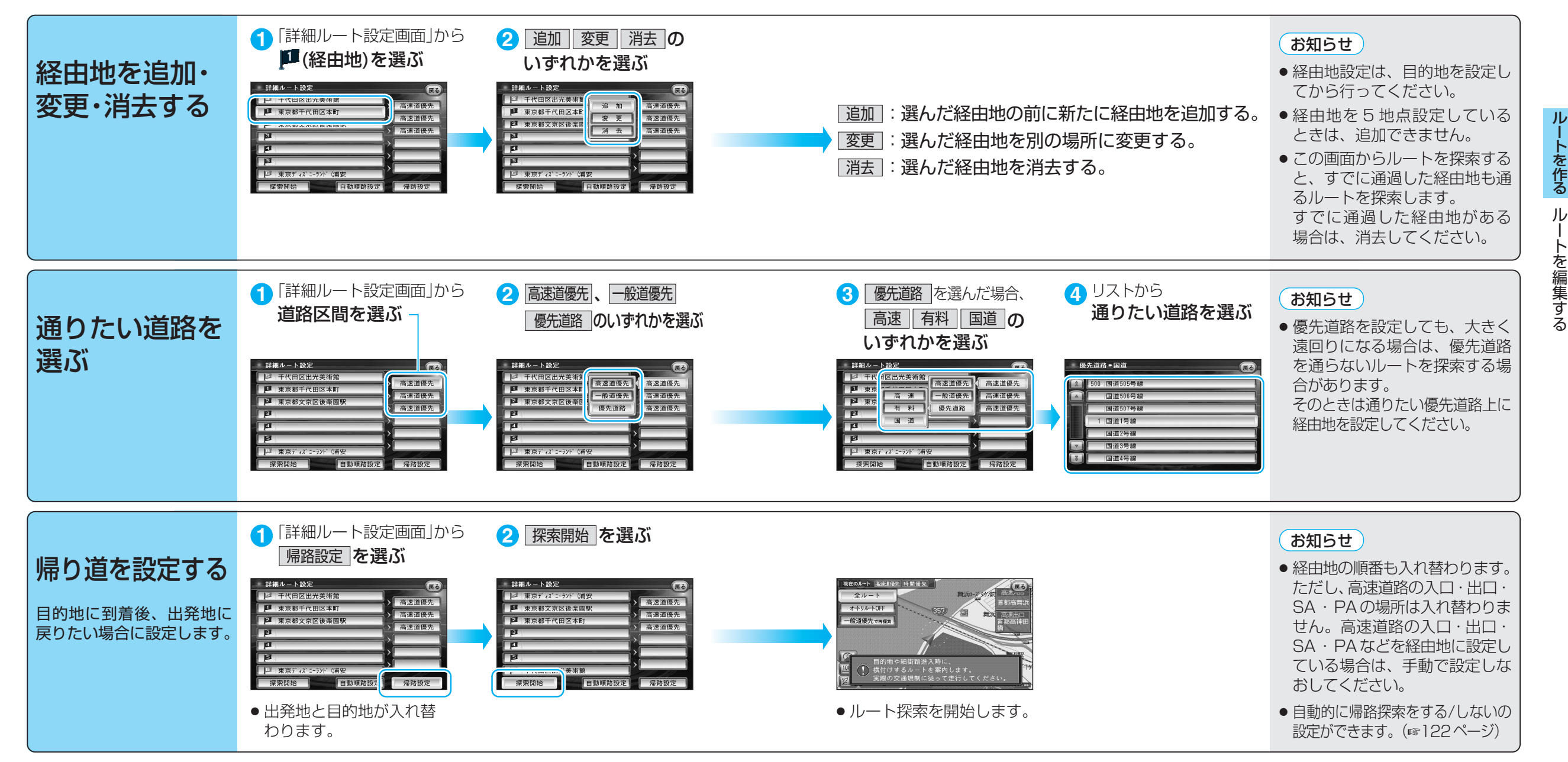

### ルートを編集する

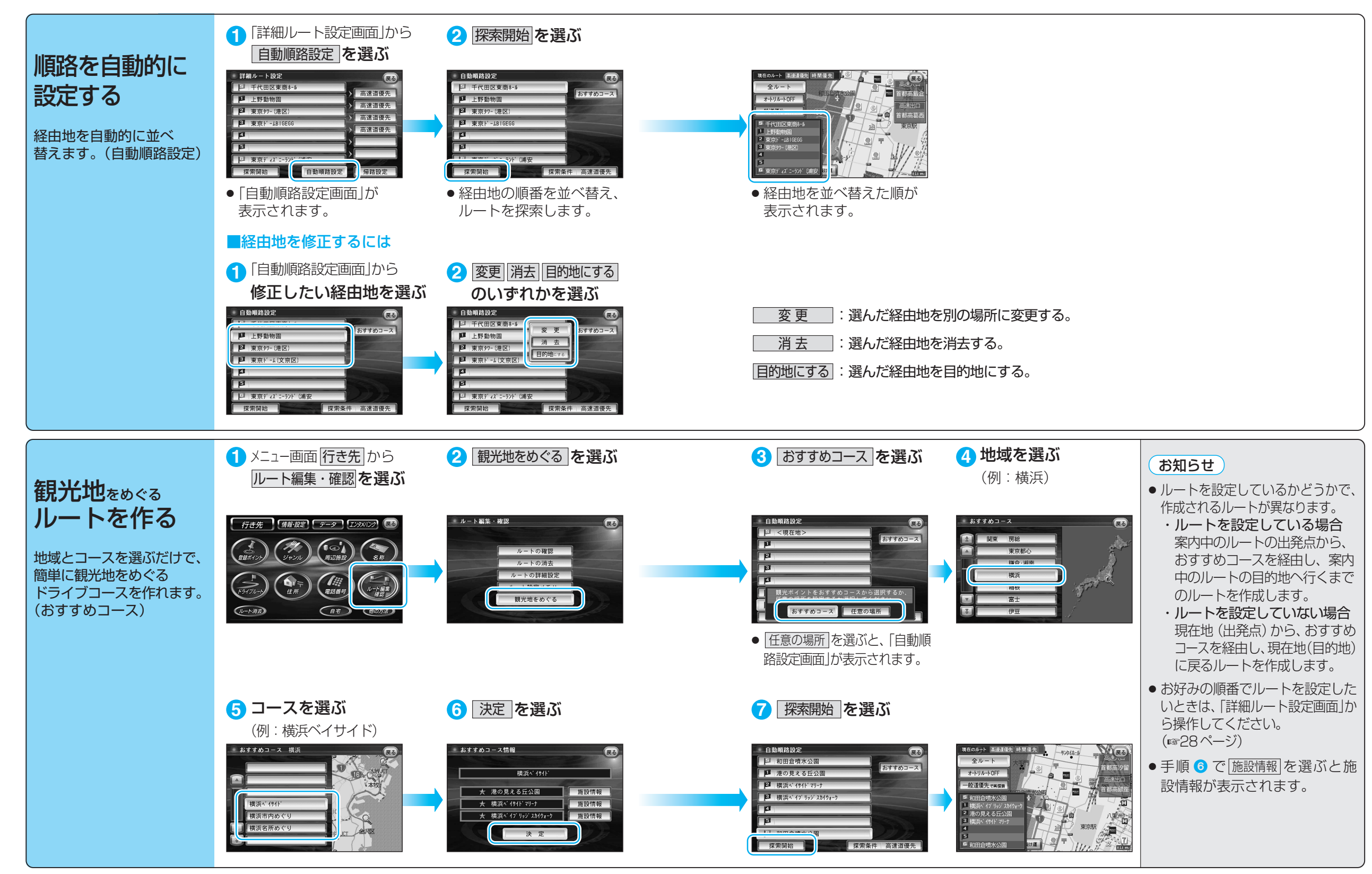

ル

## ルートを確認する(全ルート画面)

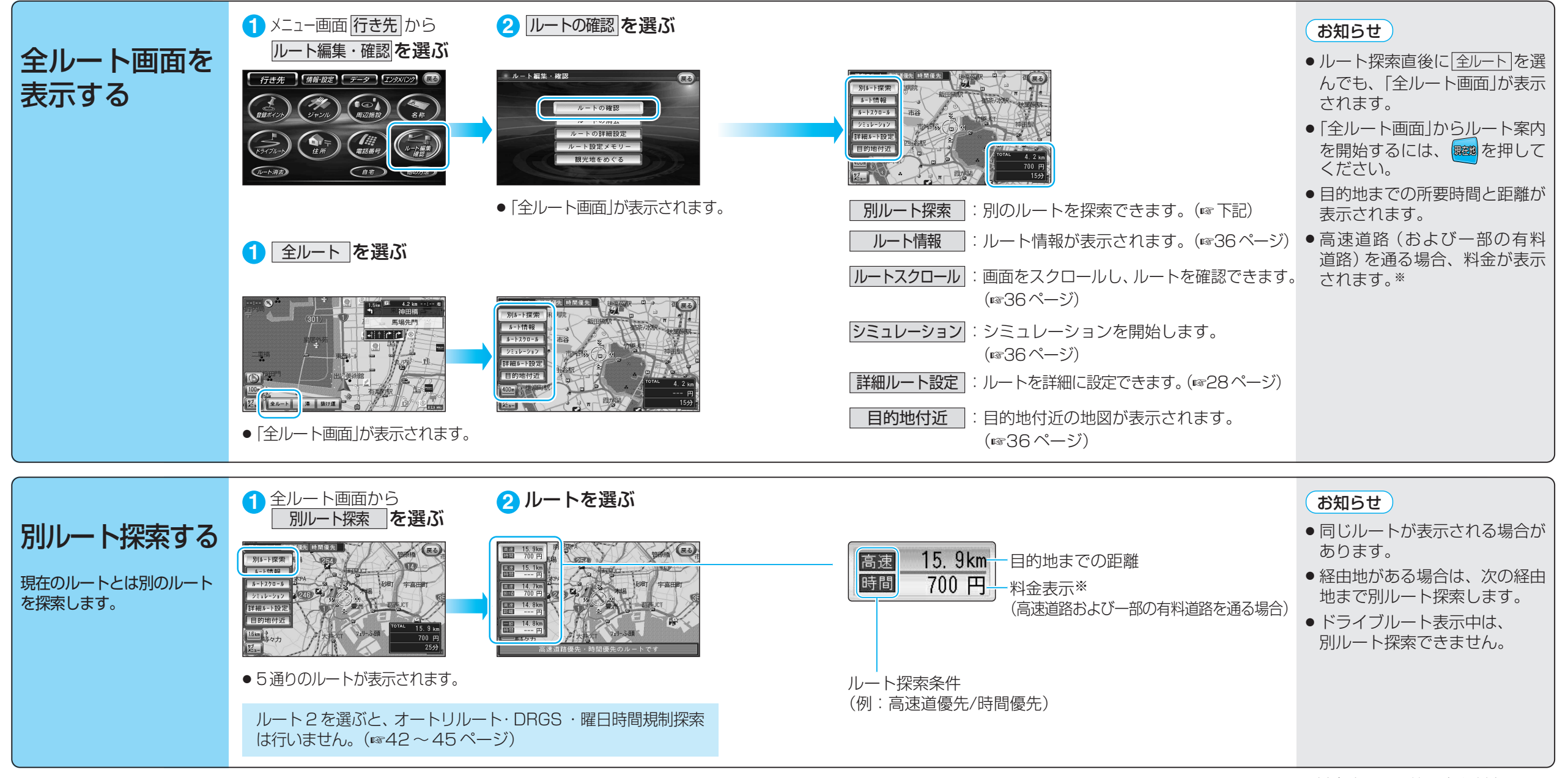

※料金表示は、普通車を対象にして います。料金は目安なので実際と 異なる場合があります。 (料金は2003年4月現在) ルー

-トを作る

ル

ートを確認する

(全ルー

-ト画面

### ルートを確認する (全ルート画面)

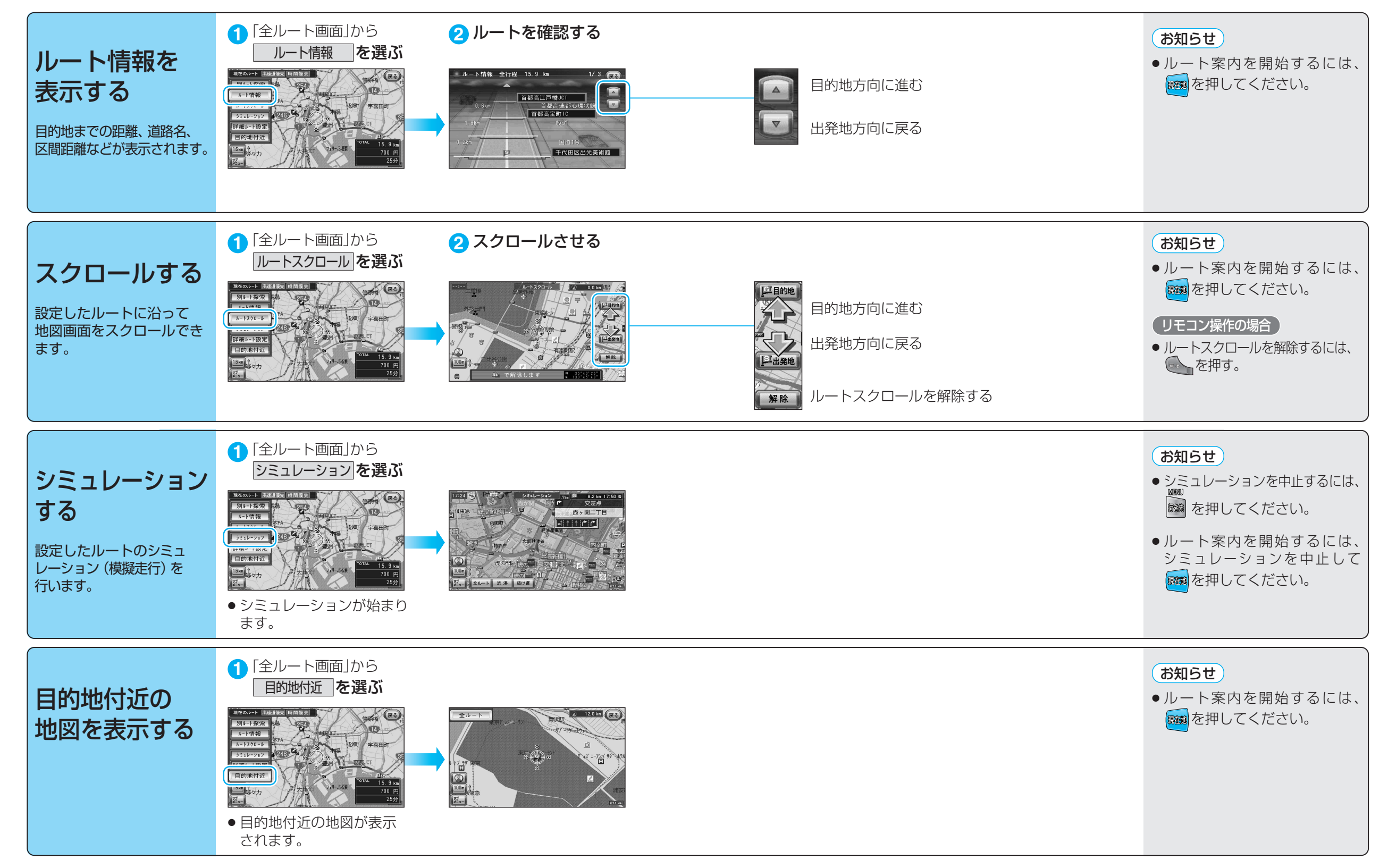

ル

・トを作る

ル

トを確認する

(全ルート画面

## ルート探索について

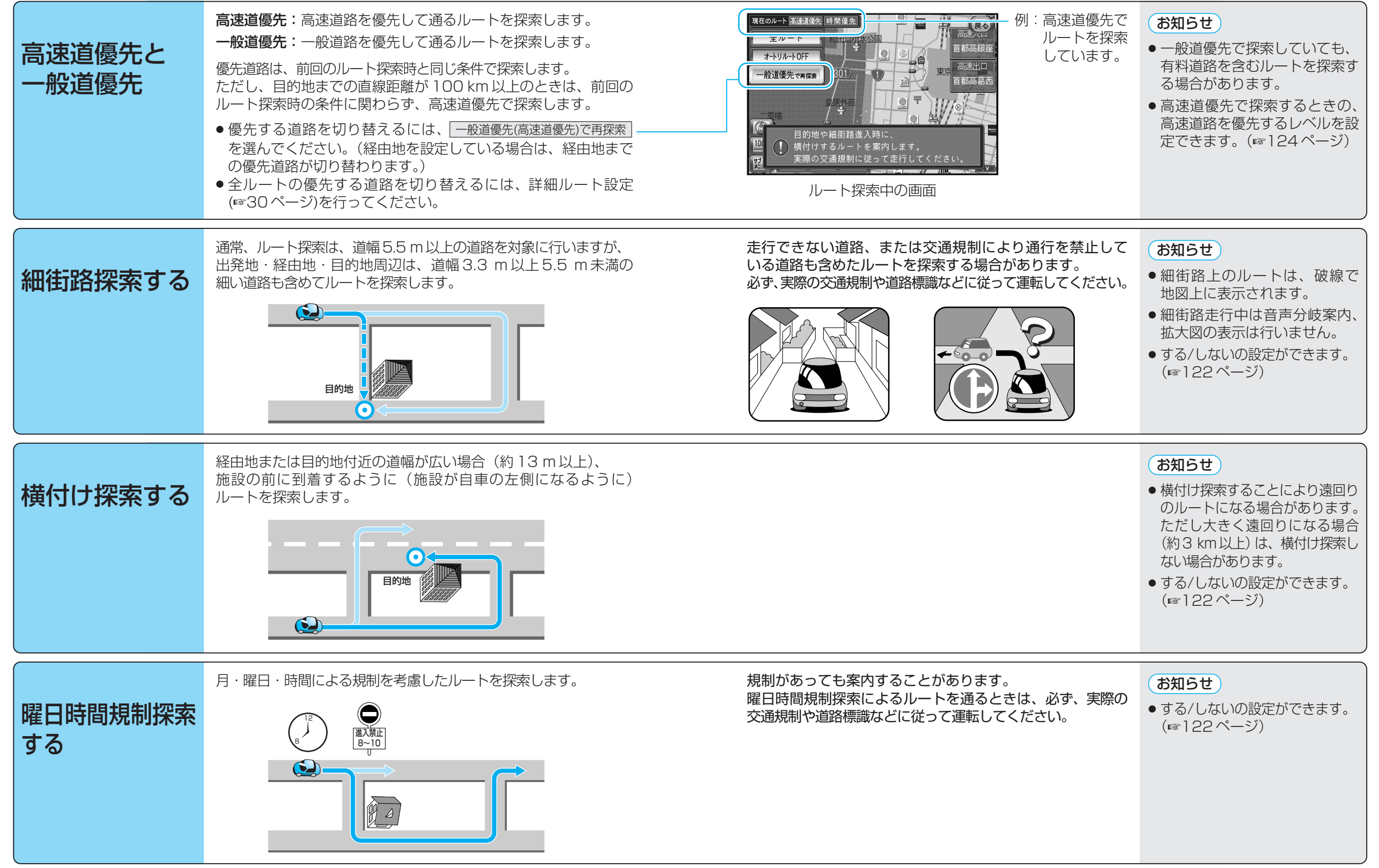

ル

トを作る

ル

ト探索について

#### ルート探索について

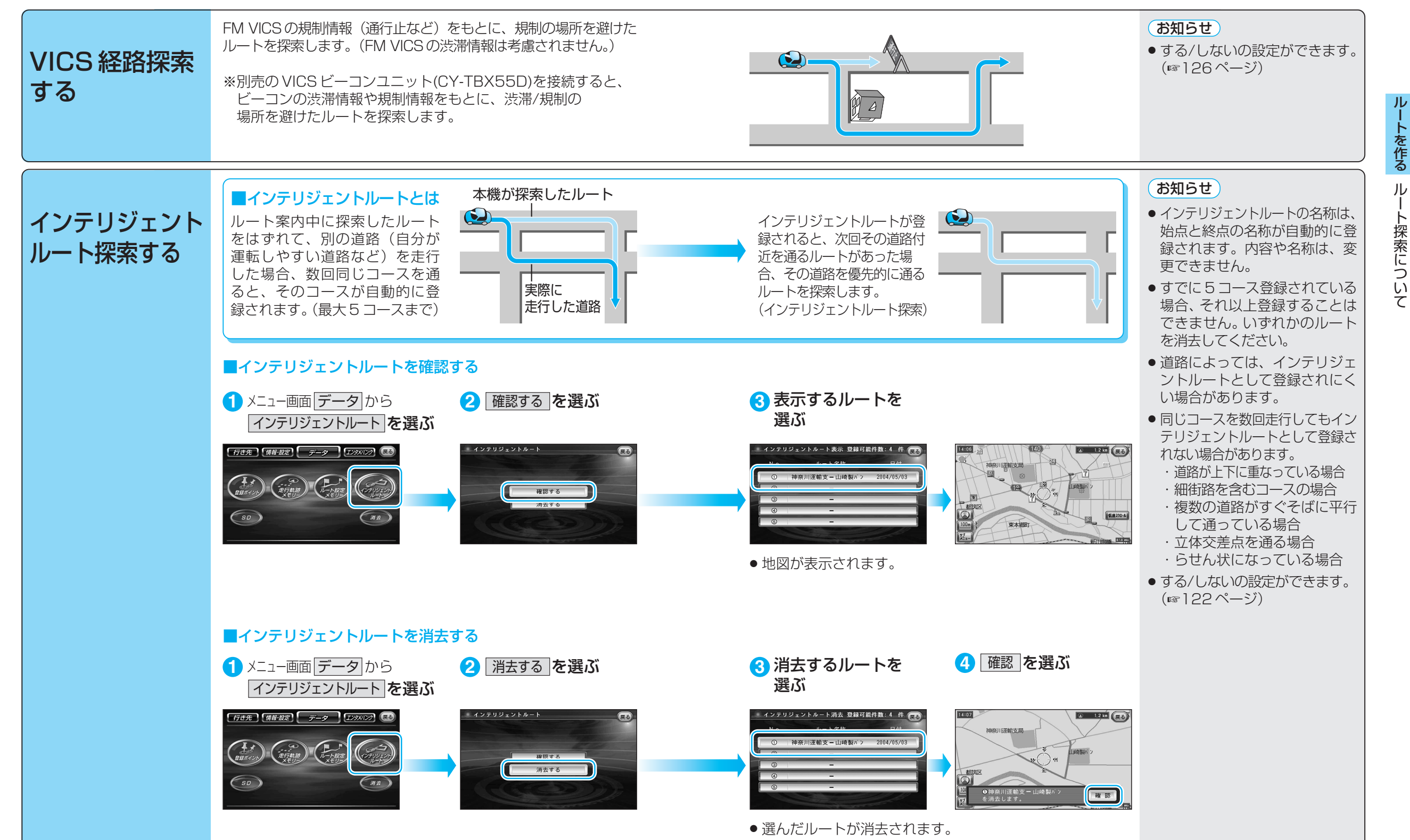

トを作る ル ート探索について